## Prova di laboratorio – 5 Luglio 2006

| Cognome   | Studente |
|-----------|----------|
| Nome      | Bravo    |
| Matricola | 050706   |

Si consideri la rete in figura. La rete è stata appena creata. Nessuna configurazione è stata fatta.

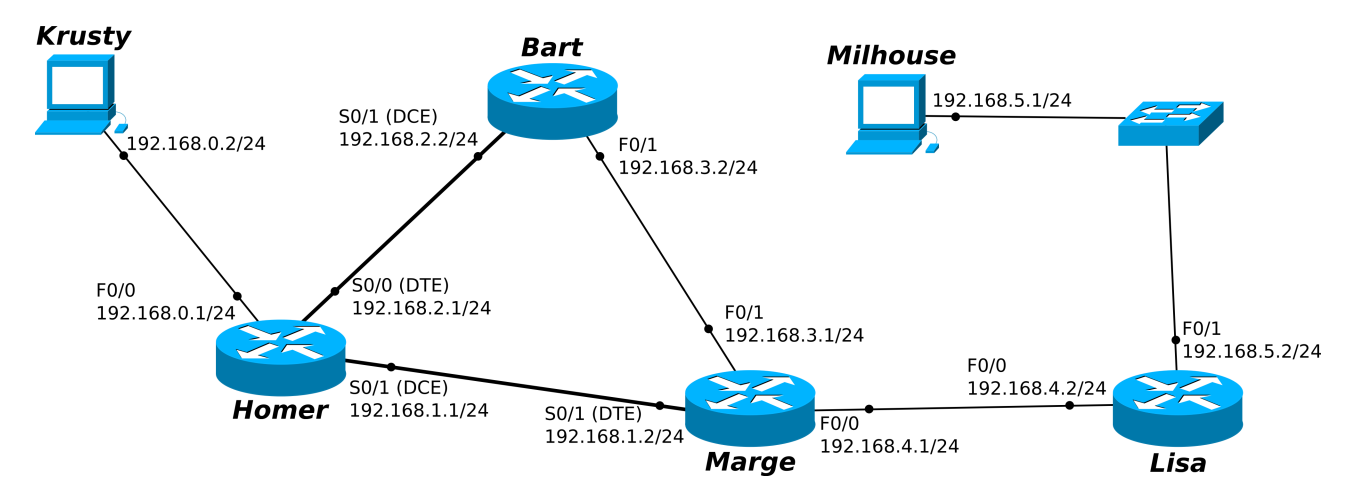

## Note:

- indicare sempre prima del comando il prompt visualizzato dal sistema
- per indicare la corretta sequenza di comandi si faccia attenzione al primo prompt indicato nell'area di risposta ad ogni quesito

#### a) Considerando l'host Krusty ed il router Homer:

```
a.1) Di che tipo è il cavo da usare per connettere Krusty ad Homer?
Cavo Ethernet di tipo cross-over
```

#### a.2) Configurare e attivare l'interfaccia F0/0 del router *Homer*

```
Homer# configure terminal
Homer(config)# interface FastEthernet 0/0
Homer(config-if)# ip address 192.168.0.1 255.255.255.0
Homer(config-if)# no shutdown
```

## a.3) Configurare e attivare l'interfaccia S0/1 del router *Homer*

```
Homer# configure terminal
Homer(config)# interface Serial 0/1
Homer(config-if)# ip address 192.168.1.1 255.255.255.0
Homer(config-if)# clock rate 4000000
Homer(config-if)# no shutdown
```

a.4) Dall'host *Krusty* ci si vuole loggare via telnet sul router Homer. Che password bisogna inserire al prompt? (è mostrato l'output del comando show running-config dato su Homer nel riquadro di destra)

```
C:\>telnet 192.168.0.1
                                   Homer# show running-config
Connecting To 192.168.0.1 ...
                                   !
User Action Verification
                                   hostname Homer
                                   Password: maggie
                                   enable password flanders
                                   ip subnet-zero
                                   !
                                   [...]
                                   1
                                   line con 0
                                     password apu
                                     login
                                   line aux 0
                                     password moe
                                     login
                                   line vty 0 4
                                     password maggie
                                     login
                                   ļ
                                   [...]
                                   end
```

#### a.5) Verificare lo stato dell'interfaccia S0/0 del router *Homer*

```
Homer(config) # exit
Homer# show interfaces Serial 0/0
```

# a.6) Supponendo di essere loggati sull'host *Krusty*, testare la connettività con *Homer* e in seguito controllare la tabella di ARP

C:\> ping 192.168.0.1 C:\> arp -a

## a.7) Si imposti come Message Of The Day (MOTD) la stringa "Benvenuti su Homer"

```
Homer# configure terminal
Homer(config)# banner motd # Benvenuti su Homer #
```

a.8) Attivare l'opzione di password encryption e settare la password di enable "smithers"

```
Homer(config)# service password-encryption
Homer(config)# enable password smithers
```

a.9) Verificare quale configurazione verrà caricata al prossimo riavvio del router Homer

```
Homer(config)# exit
Homer# show startup-config
```

b) Si supponga che nome, password ed interfacce vengano configurate anche per gli altri router.

b.1) Ci si colleghi al router Marge e si configurino le route statiche per tutte le reti

```
Marge# configure terminal
Marge(config)# ip route 192.168.0.0 255.255.255.0 192.168.1.1
Marge(config)# ip route 192.168.2.0 255.255.255.0 192.168.1.1
Marge(config)# ip route 192.168.5.0 255.255.255.0 192.168.4.2
```

b.2) Si verifichi la tabella di routing del router Marge

```
Marge# show ip route
```

b.3) Verificare quanti hop fanno i pacchetti originati da *Marge* per raggiungere l'host *Krusty* usando il comando opportuno

Marge# traceroute 192.168.0.2

b.4) Ci si colleghi al router Homer e si abiliti il protocollo RIP per tutte le reti

```
Homer> enable
Password: smithers
Homer# configure terminal
Homer(config)# router rip
Homer(config-router)# network 192.168.0.0
Homer(config-router)# network 192.168.1.0
Homer(config-router)# network 192.168.2.0
```

b.5) Sempre sul router Homer, si disabiliti RIP e si abiliti IGRP sapendo la rete appartiene all'AS 3

```
Homer# configure terminal
Homer(config)# no router rip
Homer(config)# router igrp 3
Homer(config-router)# network 192.168.0.0
Homer(config-router)# network 192.168.1.0
Homer(config-router)# network 192.168.2.0
```